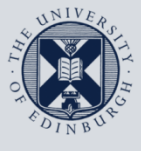

The University of Edinburgh

# **Information Services**

| 7 |  |
|---|--|
|   |  |
|   |  |

## **Checking for Rules & Filters (Staffmail)**

**Due to The Switchover, Email Rules and Filters can't be transferred to Office365,** It is advisable to take screenshots of the rules & filters to re-create them in Office365.

**To check your mailbox for rules & Filters,** Log into Staffmail Webmail at <u>www.staffmail.ed.ac.uk</u> and follow the steps below.

#### Viewing Email Rules in Staffmail (Webmail)

| 1. Click 'Filters'                                                                                                    | Index (1) B • Mark as • Mark as • Mark as • Mark (Copy) Messages b • Mark as • Mark as • • Mark as • • Mark as • • Mark as • • Mark as • • Mark as • • Mark as • • Mark as • • Mark as • • Mark as • • Mark as • • Mark as • • Mark as • • • Mark as • • • Mark as • • • Mark as • • • • • • • • • • • • • • • • • •                                                                                                    | 1653 Messages<br>1월 수 83 다 다<br>Deleted Purge Deleted |
|----------------------------------------------------------------------------------------------------|----------------------------------------------------------------------------------------------------|-------------------------------------------------------|
| 2. Click on each 'Rule'<br>in turn                                                                                                    | Version Rules     Version Forward Spann Handwerten Songt Optimic Mail Statimal Mail Model Mail Address Book. Options Problem They Log to d       Existing Rules ?     Existing DeployMon-reply@ed.ac.uk       2 @ Out DeployMon-reply@ed.ac.uk                                                                                                    | abled Move<br>√ To:                                   |
| <ol> <li>Once the Rule is<br/>displayed take a<br/>screenshot of the<br/>rule</li> </ol>                                                 | Filter Rule : Whilest Backlist Vacation Forward Span Handwritten Soript Dynamic Mail Staffmal Mail Noole Hail Address Book Options Problem Heb Log out Filter Rule ? Rule Name: Rvia of the following CAny of the following From  Contains Contains Co | ି <b>ଅ</b><br>ତି                                      |
| *If not sure how to take<br>a screenshot , The<br>instructions can be<br>found at<br><u>http://www.take-a-</u><br><u>screenshot.org/</u> | Do his:<br>Deher to kider                                                                                                    | 40 40 40                                              |

#### Viewing Email Whitelist Filter in Staffmail (Webmail)

| 1. | Click 'Filters'                                                                                      | Kong New Message Faller: Seach Amm Mich Dynamic Mail Damain     Mail New Message Faller: Seach Amm Mich Dynamic Mail Damain     Mail New Message So So So So My Disco My Disco My                                                                                                    | Cpen Folder Intox · · · · · · · · · · · · · · · · · · · |
|----|----------------------------------------------------------------------------------------------------|----------------------------------------------------------------------------------------------------|---------------------------------------------------------|
| 2. | Click 'Whitelist'                                                                                    | Tan Ruse ( Weeke Dackst loaden Foreier Span Haus-witten Sort Dynamchail Staffnall Mai Mobie Mail Address Souk Options Problem Help Lagoot<br>Existing Rules ?                                                                                                    |                                                         |
| 3. | Highlight all the<br>addresses in the<br>whitelist then copy<br>and paste these in<br>to a text file | Part Holes Water Boddet Useren Finanzi Spin Hund-witten Sorge Operand Las Ballman Kar Money Kar Assess Book Operan Hung Lagnet<br>Without Assess<br>Without Assess<br>Operand Loss<br>Operand Loss<br>Oper |                                                         |

### Viewing Email Blacklist Filter in Staffmail (Webmail)

| 1. | Click 'Filters'                                                                                       | Indian Investments of Process Process Pro | Content Franker<br>IB41 to 1653 of 1653 Messages<br>194 ct 153 - Content<br>194 ct 153 - Content<br>194 ct 154 ct 154 |
|----|----------------------------------------------------------------------------------------------------|----------------------------------------------------------------------------------------------------|----------------------------------------------------------------------------------------------------|
| 2. | Click 'Blacklist'                                                                                     | Participation of the second of the second of the seco | Enabled Move<br>v To:                                                                                                    |
| 3. | Highlight all the<br>addresses in the<br>blacklist, then copy<br>and paste these in<br>to a text file | Theorem         Theorem         Theorem <t< td=""><td>9</td></t<>                                                                                                    | 9                                                                                                    |